# FusionIO を伴う SAP HANA システムのサービ ス パック アップグレード例

## 内容

概要 前提条件 要件 <u>使用するコンポーネント</u> 手順 1. HANAデータベースの停止 2.ログパーティションのバックアップ 3. Log Partitionをアンマウントし、fstabを変更します OSのアップグレード 4. SLESのアップグレード アップグレード後の作業 5. menu.lstをチェックする 6. Grubをチェックする 7. OSアップグレードの確認 8. FusionIOドライバの再構築 9. FusionIOドライバの確認 10. fstabの変更を元に戻す 11. HANAデータベースの起動

# 概要

このドキュメントでは、FusionIOカードを搭載したC460システムで、System, Applications and Products in Data Processing(SAP)用のソフトウェアおよびシステム開発(SUSE)Linux Enterprise Server(SLES)11をサービスパック(SP)2からSP3にアップグレードする手順について説明します 。SAP High Performance Analytic Appliance(HANA)システムは、インストール時に最新バージョ ンのSAPアプリケーション用SLES 11およびドライババージョンとともに提供されます。システ ムのライフタイムの間、お客様は、SAPまたはSUSEで要求される可能性のある最新のセキュリ ティパッチ、アップデート、およびカーネルバージョンで環境をアップデートする責任がありま す。

### 前提条件

次の項目に関する知識があることが推奨されます。

- Linux管理
- SAP HANA管理

次のコンポーネントが必要です。

- NovellまたはSAP OS用のSLES 11
- SLES 11 SP3インストールメディアまたはSP3リポジトリへのローカルアクセス
- FusionIOドライバおよびユーティリティ

# 使用するコンポーネント

このドキュメントの情報は、次のソフトウェアとハードウェアのバージョンに基づいています。

- C460 M2(ファームウェア1.5(4a))
- SLES 11 SP2(カーネル3.0.80-0.7)
- SLES 11 SP3(カーネル3.0.101-0.35)
- FusionIO ioDrive 320GB、ドライバ3.2.3ビルド950およびファームウェア7.1.13

このドキュメントの情報は、特定のラボ環境にあるデバイスに基づいて作成されました。このド キュメントで使用するすべてのデバイスは、初期(デフォルト)設定の状態から起動しています 。対象のネットワークが実稼働中である場合には、どのようなコマンドについても、その潜在的 な影響について確実に理解しておく必要があります。

# 手順

カーネルドライバへのアップグレードやカーネルパラメータの変更など、オペレーティングシス テム(OS)上で主要な操作を行う場合は、必ずHANA Logパーティションのバックアップを作成し 、アプライアンスの外部に保存してください。また、SAP、SUSE、およびシスコサポートチャ ネルの関連するリリースノートも参照してください。

C460などのFusionIOカードを含むSAP HANAシステムの場合、FusionIOドライバは実行カーネル 専用に構築されます。したがって、新しいカーネルにアップグレードするには、追加の手順が必 要です。

最後に、更新プロセス中にHANAデータベースを停止する必要があります。

#### 1. HANAデータベースの停止

server01 :~ # su - <SID>adm server01:/usr/sap/<SID>/HDB00 # HDB stop hdbdaemon will wait maximal 300 seconds for NewDB services finishing. Stopping instance using: /usr/sap/HAN/SYS/exe/hdb/sapcontrol -prot NI\_HTTP -nr 00 -function StopWait 400 2

12.08.2014 23:46:34 Stop OK 12.08.2014 23:47:02 StopWait OK hdbdaemon is stopped.

### 2.ログパーティションのバックアップ

# HANAデータベースを停止したら、LOG領域に移動し、ログパーティションをバックアップします。

server01 :~ # cd /hana/log
server01 :/hana/log # find . ?xdev | cpio ?oav > /backup/hana.log.cpio

#### 3. Log Partitionをアンマウントし、fstabを変更します

ログパーティションをアンマウントして/etc/fstabにコメントを追加すると、再起動後にログパー ティションが自動的にマウントされなくなります。これは、カーネルのアップグレード後に FusionIOドライバを再構築してからログパーティションをマウントする必要があるためです。

server01:~ # umount /hana/log
server01:~ # vi /etc/fstab
server01:~ # cat /etc/fstab | grep "log"
#/dev/md0 /hana/log xfs defaults 1 2

### OSのアップグレード

#### 4. SLESのアップグレード

Service Packのアップグレードについては、Novellのサポート技術情報7012368に記載されている プ<u>ロセスに従ってください</u>。

必要に応じて、サーバがミラーに到達できるようにプロキシサービスを設定します。

server01:~ # cd /etc/sysconfig/ server01:/etc/sysconfig # vi proxy PROXY\_ENABLED="yes" HTTP\_PROXY="http://<COMPANY.COM>:8080" HTTPS\_PROXY="http://<COMPANY.COM>::8080" FTP\_PROXY=http://<COMPANY.COM>::8080 カーネルの更新には再起動が必要ですが、まだ再起動しないでください。

### アップグレード後の作業

#### 5. menu.lstをチェックする

カーネルの更新プロセス中に、新しいGNU(GNU's Not Unix)GRおよびUnified

#### Bootloader(GRUB)エントリが作成されます。/boot/grub/menu.lstを確認し、特定のRedundant Array of Independent Disks(RAID)構成が反映されていることを確認します。

関連するエントリは、回線ルート(hd0,0)と新しいカーネルを含む回線の下にあります。

```
server01:/boot/grub # cat menu.lst
# Modified by YaST2. Last modification on Wed Jul 24 18:27:21 GMT 2013
default 0
timeout 8
##YaST - generic_mbr
gfxmenu (hd0,0)/message
##YaST - activate
###Don't change this comment - YaST2 identifier: Original name: linux###
title SUSE Linux Enterprise Server 11 SP<#> - <VERSION> (default)
    root (hd0,0)
    kernel /vmlinuz-<VERSION>-default root=/dev/rootvg/rootvol
resume=/dev/rootvg/swapvol splash=silent crashkernel=256M-:128M
showopts intel_idle.max_cstate=0 vga=0x314
initrd /initrd-<VERSION>-default
###Don't change this comment - YaST2 identifier: Original name: failsafe###
title Failsafe -- SUSE Linux Enterprise Server 11 SP<#> - <VERSION> (default)
    root (hd0,0)
   kernel /vmlinuz-<VERSION>-default root=/dev/rootvg/rootvol showopts ide=nodma
apm=off
noresume edd=off powersaved=off nohz=off highres=off processor.max_cstate=1
nomodeset x11failsafe intel_idle.max_cstate=0 vga=0x314
initrd /initrd-<VERSION>-default
```

#### 6. Grubをチェックする

また、CLIからgrubを起動し、次のコマンドを入力します。

GNU GRUB version 0.97 (640K lower / 3072K upper memory) [ Minimal BASH-like line editing is supported. For the first word, TAB lists possible command completions. Anywhere else TAB lists the possible completions of a device/filename. ] grub> device (hd0) /dev/sda grub> root (hd0,0) Filesystem type is ext2fs, partition type 0x83 grub> setup (hd0) Checking if "/boot/grub/stage1" exists... yes Checking if "/boot/grub/stage2" exists... yes Checking if "/boot/grub/e2fs\_stage1\_5" exists... yes Running "embed /boot/grub/e2fs\_stage1\_5 (hd0)"... failed (this is not fatal) Running "embed /boot/grub/e2fs\_stage1\_5 (hd0,0)"... failed (this is not fatal) Running "install /boot/grub/stage1 (hd0) /boot/grub/stage2 p /boot/grub/menu.lst "... succeeded grub>

#### 7. OSアップグレードの確認

これで、サーバを安全にリブートできます。uname -aコマンド**を入力し**て、カーネルがアップグ レードされたことを確認します。 x86\_64 x86\_64 x86\_64 GNU/Linux

#### 8. FusionIOドライバの再構築

8a./usr/src/packages/RPMS/のソースRPMを使用します(オプション1)

server01:/recover/FusionIO # rpm -qa | grep vsl iomemory-vsl-3.0.101-0.35-default-<VERSION> iomemory-vsl-3.0.80-0.7-default-<VERSION>

server01:~ # rpm -e iomemory-vsl-3.0.80-0.7-default-<VERSION>

#### 8b./recoverパーティションでソースRPMを使用(オプション2)

#### これらの手順は、新しいドライバが必要な場合にも使用できます。最新のFusionIO対応ドライバ のバージョンは、FusionIOのサポ<u>ートサイト</u>のKB 857にあります。

server01:/recover # rpm -qa | grep vsl iomemory-vsl-3.0.80-0.7-default-<VERSION> libvsl-<VERSION> server01:/recover # rpm -qi iomemory-vsl-3.0.80-0.7-default-<VERSION> : iomemory-vsl-3.0.80-0.7-default Relocations: (not relocatable) Name : <VERSION> Version Vendor: Fusion-io Build Date: Tue Aug 12 23:22:57 2014 Release : 1.0 Install Date: Tue Aug 12 23:27:46 2014 Build Host: server91.local Group : System Environment/Kernel Source RPM: iomemory-vsl-<VERSION>.src.rpm : 5059825 Size License: Proprietary Signature : (none) URL : http://support.fusionio.com/ : Driver for ioMemory devices from Fusion-io Summary Description : Driver for fio devices Distribution: (none) 回復パーティションには、ドライバが含まれている2つのフォルダが必要です。

CISCO\_FusionIOおよびFusionIO。この例のRPMのベンダーはFusionIOです。

server01:/recover # cd FusionIO server01:/recover/FusionIO # ls \*vsl\*src.rpm iomemory-vsl-<VERSION>.src.rpm server01:/recover/FusionIO # rpmbuild -?rebuild iomemory-vsl-<VERSION>.src.rpm Installing iomemory-vsl-<VERSION>.src.rpm . . . Wrote: /usr/src/packages/RPMS/x86\_64/iomemory-vsl-3.0.101-0.35-default-<VERSION>.x86\_64.rpm server01:/recover/FusionIO # rpm -ivh /usr/src/packages/RPMS/x86\_64/iomemory-vsl-3.0.101-0.35-default-<VERSION>.x86\_64.rpm Preparing... server01:/recover/FusionIO # rpm -qa | grep vsl iomemory-vsl-3.0.101-0.35-default-<VERSION> FusionIOドライバをアップグレードする場合は、ユーティリティもアップグレードする必要があ ります。 server01:/recover/FusionIO # cd Installed server01:/recover/FusionIO/Installed # ls fio-common-<VERSION>.x86\_64.rpm fio-util-<VERSION>.x86\_64.rpm libvsl-<VERSION>.x86\_64.rpm fio-sysvinit-<VERSION>.x86\_64.rpm server01:/recover/FusionIO/Installed # rpm -Uvh libvsl-<VERSION>.x86\_64.rpm Preparing... 1.libvsl server01:/recover/FusionIO/Installed # rpm -Uvh fio-common-<VERSION>.x86\_64.rpm fio-sysvinit-<VERSION>.x86\_64.rpm fio-util-<VERSION>.x86\_64.rpm Preparing... 1:fio-util 2:fio-common 3:fio-sysvinit insserv: Service syslog is missed in the runlevels 4 to use service Framework iomemory-vsl 0:off 1:on 2:on 3:on 4:on 5:on 6:off

#### 9. FusionIOドライバの確認

新しいドライバをインストールした後、ドライバをアクティブにするには、システムをリブート する必要があります。リブート後、バージョンが正しいことを確認します。

server01:/root # rpm -qa | grep vsl iomemory-vsl-3.0.101-0.35-default-<VERSION> libvsl-<VERSION>

server01:/root # rpm -qa | grep fio fio-common-<VERSION> fio-util-<VERSION> fio-sysvinit-<VERSION> 古いドライバがまだリストされている場合は、削除します。 server01:/root # rpm -qa | grep vsl iomemory-vsl-3.0.101-0.35-default-<VERSION> iomemory-vsl-3.0.80-0.7-default-<VERSION>

server01:~ # rpm -e iomemory-vsl-3.0.80-0.7-default-<VERSION>

#### ドライバのステータスを確認します。バージョンが表示され、アダプタがオンラインで接続され ている必要があります。

server01:/root # fio-status | egrep -i "(driver|attached|online)"
Driver version: <version>
fct0 Attached
fioa State: Online, Type: block device
fct1 Attached
fiob State: Online, Type: block device

#### 10. fstabの変更を元に戻す

コメント(#)を削除し、/hana/logをマウントして/etc/fstabの変更を元に戻します。

### 11. HANAデータベースの起動

server01 :~ # su - <SID>admserver01:/usr/sap/<SID>/HDB00 # HDB start
StartService
OK
OK
Starting instance using: /usr/sap/HAN/SYS/exe/hdb/sapcontrol
-prot NI\_HTTP -nr 00 -function StartWait 2700 2

12.08.2014 23:57:56 Start OK

12.08.2014 23:59:10 StartWait OK